### Step 1

Visit our CHS website at <u>www.caritashealthshield.com.ph</u> and click **Login.** 

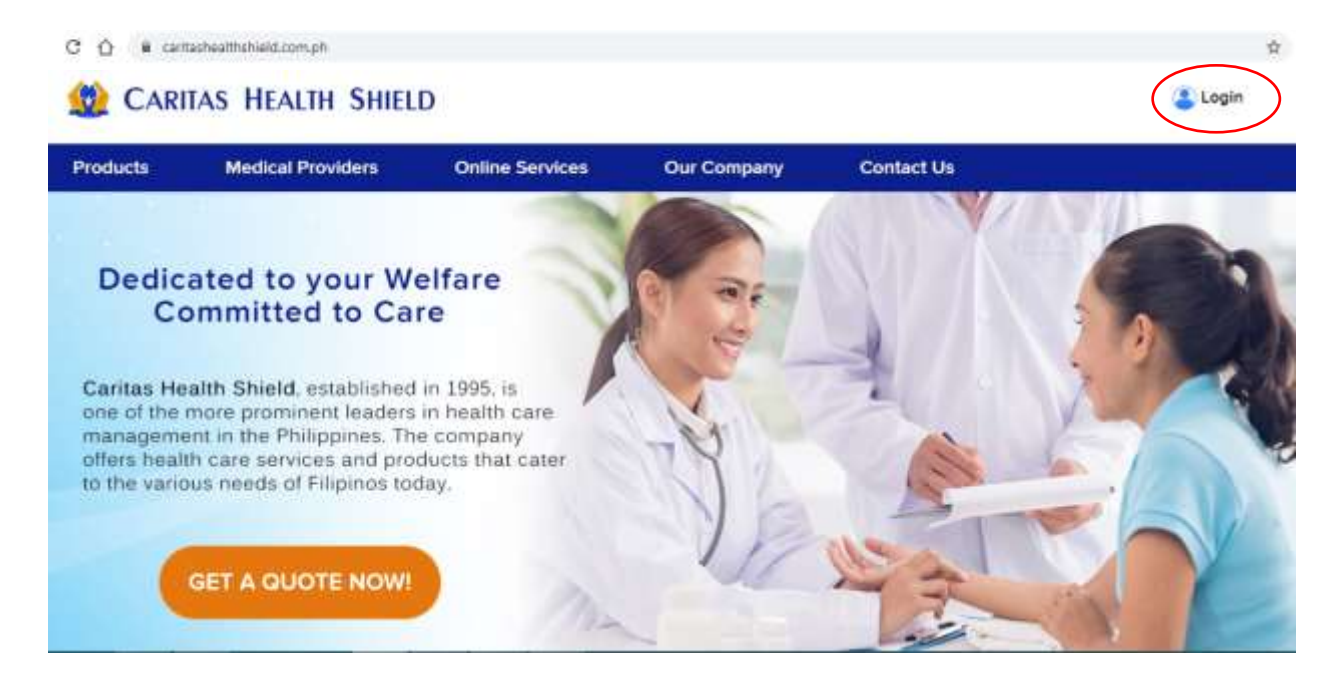

#### STEP 2

Click Register Now to continue.

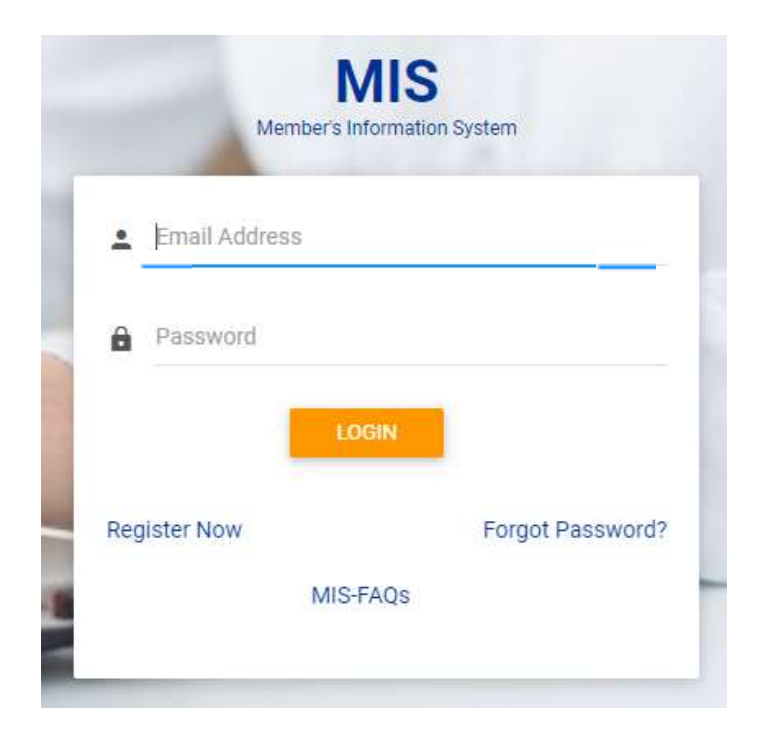

# **STEP 3**

Fill out the Member's Information System (MIS) Registration Form.

| 1.         | Nickname                                 |        |
|------------|------------------------------------------|--------|
| ±.         | First name                               |        |
| <u>*</u> • | Middle name                              |        |
| 2.         | Last name                                |        |
| 1.         | mm/dd/yyyy<br>Date of Birth              | ۵      |
| <b>*</b>   | Email                                    |        |
| 0.         | Password                                 |        |
| 8.         | Confirm Password                         |        |
| *          | This field is required.                  |        |
| 0          | I have read and understood the Privacy N | lotice |
| 0          | I have read and understood the Privacy N | lotic  |

# **STEP 4**

After completing the form, read the **Privacy Notice**, tick the box and click **Submit**.

| 1.         | Juan                                     |        |
|------------|------------------------------------------|--------|
| ±.         | Juan                                     |        |
| 1.         | Niko                                     |        |
| 1.         | Dela Cruz                                |        |
| 1.         | 07/01/1970<br>Date of Birth              | ۵      |
| <b>*</b>   | juandelacruz@gmail.com                   |        |
| <b>a</b> . |                                          |        |
| <b>A</b> * |                                          |        |
| *7         | This field is required,                  |        |
|            | I have read and understood the Privacy N | lotice |

### STEP 5

Check your email and click the **link** for verification. You will then be led to the Member's Information System (MIS).

| nd messa                  | ages, doo                                    | uments, photo                                                                                         | s or people                                                                        |                        |                            | ~                           | Q      |        |                                             |   |
|---------------------------|----------------------------------------------|----------------------------------------------------------------------------------------------------|------------------------------------------------------------------------------------|------------------------|----------------------------|-----------------------------|--------|--------|---------------------------------------------|---|
| Back                      | * *                                          | •                                                                                                    | Archiv                                                                             | - <b>Ea</b> •          | Aove                       | 🖬 Delete                    | 😵 Spam | ••••   |                                             | ं |
| My Cu                     | istom E-                                     | mail Subject                                                                                          |                                                                                    |                        |                            |                             |        |        | Vahpo/Inbox                                 |   |
|                           |                                              |                                                                                                    |                                                                                    |                        |                            |                             |        |        |                                             | _ |
| Click here<br>verificatio | juand<br>iuand<br>e to verify<br>on/check/2c | Dev. <itdev@car<br>elacruz@gmail.co<br/>your account: <u>http<br/>154b3c30d6ed8578</u></itdev@car<br> | tashealthshield.com p<br>m<br>s://caritashealthshield.co<br>8dc718bacef4c635fb5bbb | n.ph/carit<br>bcb85bc9 | <u>as_mis/e</u><br>0334771 | <u>mail-</u><br>9925e357d?e |        | cruz%3 | Mor, 9 Sep 2019 at 1148 am<br>Oyahoo.com.ph |   |

## **STEP 6**

Enter your Email Address and Password in the Member's Information System (MIS) and click LOGIN.

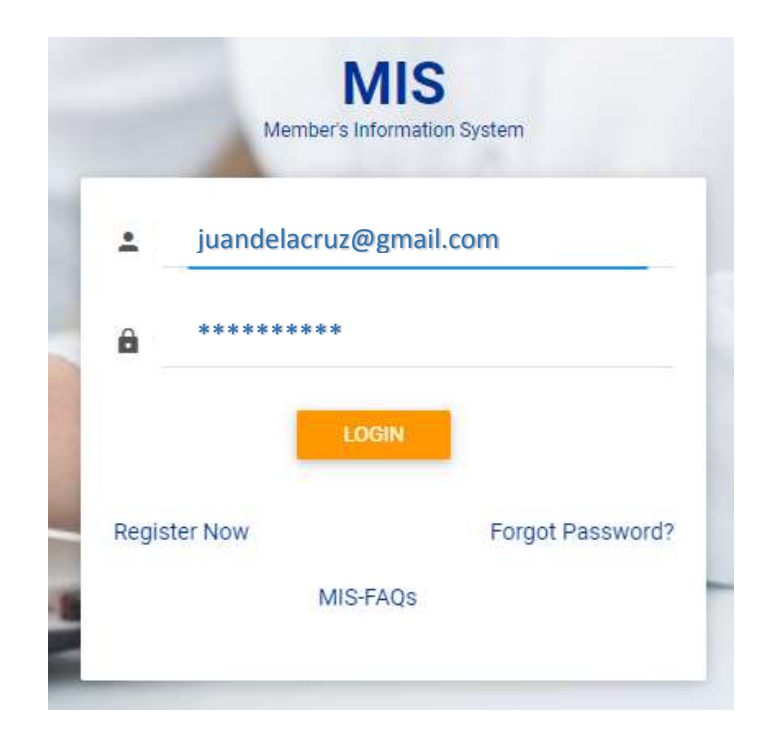

## **STEP 7**

Your account is now activated. Please click I am a Member to add your policy.

| juandelacruz                              |
|-------------------------------------------|
| Your account is now activated.            |
| Please choose to get started.             |
| I am a Member<br>I am an HC<br>I am an FC |

## **STEP 8**

In your Policy Number, enter the digits after the hyphen. Click **OK**.

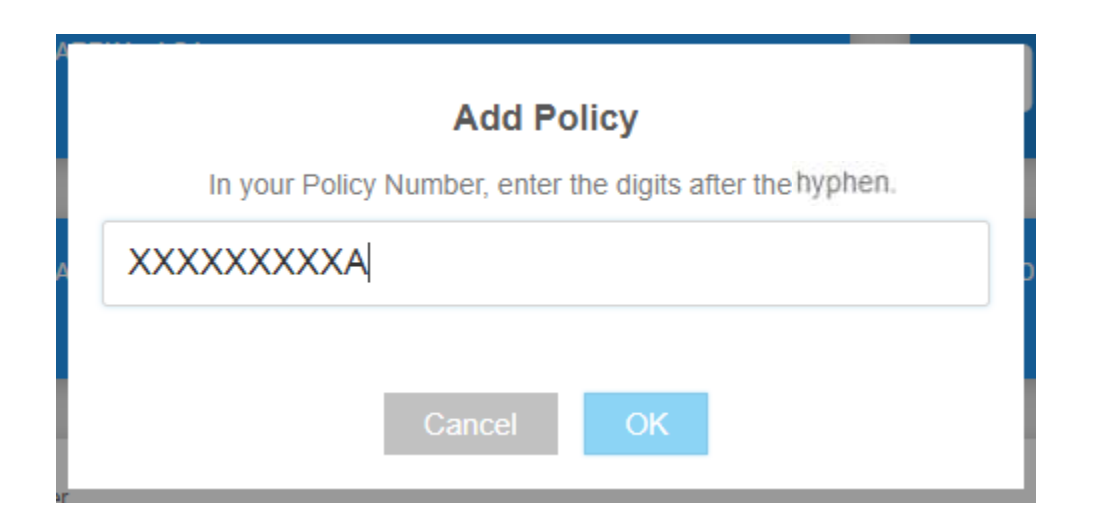

#### **STEP 9**

Kindly check if you have entered your Policy Number correctly. If correct, please click **Confirm**.

| You have enter | ed xxxxxxxxx |  |
|----------------|--------------|--|
| Cancel         | Confirm      |  |

## **STEP 10**

You have successfully added your Policy Number. Click **Continue** to proceed.

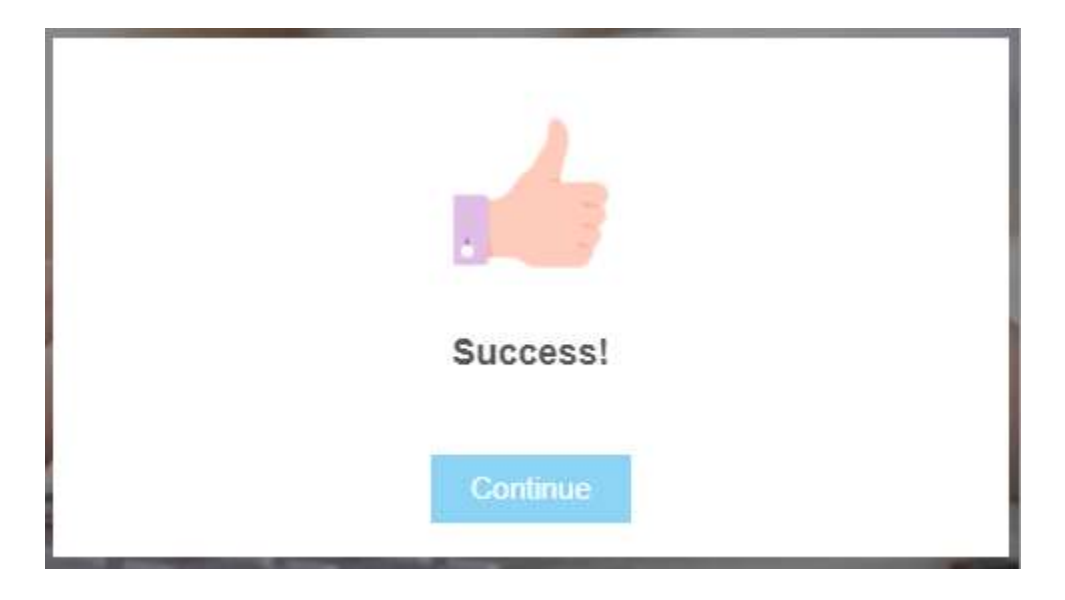

## Welcome to the Member's Information System!

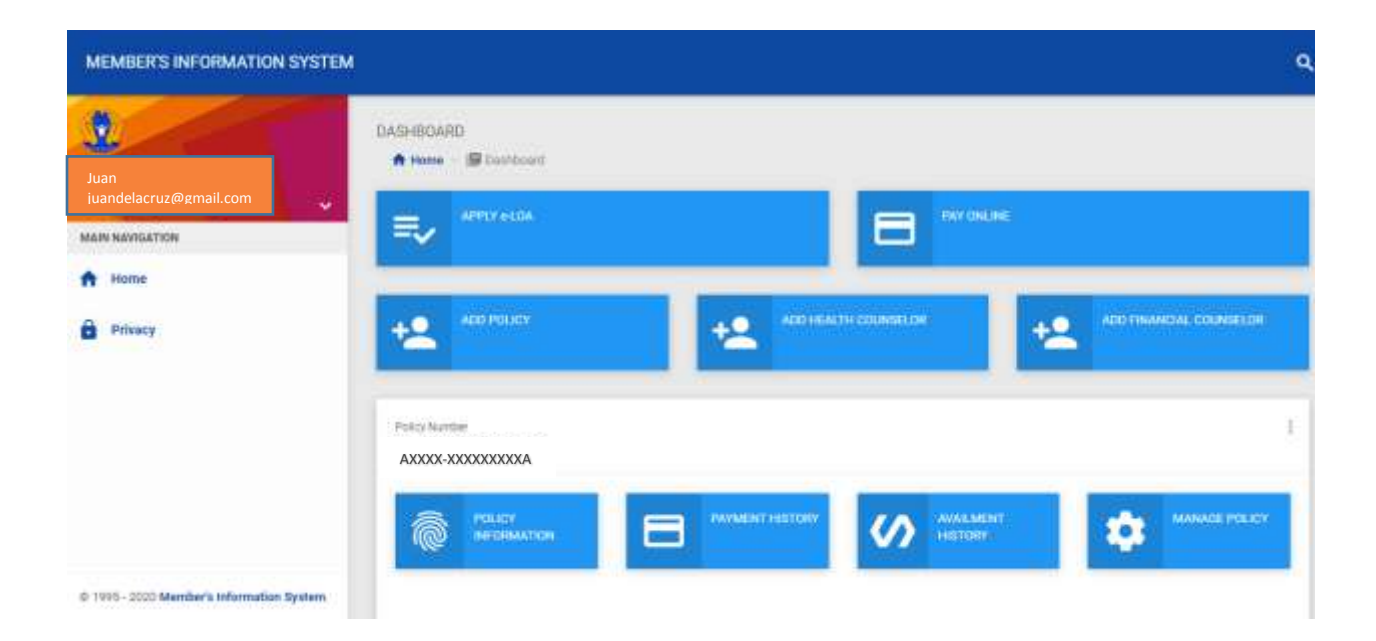